| Go to the <b>District 111</b> website:                                                                                                    | http://www.ksd111.org/                                                                                                    |
|----------------------------------------------------------------------------------------------------|----------------------------------------------------------------------------------------------------|
| On the top right of the page, you will see six icons.                                                                                                    |                                                                                                    |
| Click on the <b>Skyward Family Access</b><br>icon:                                                                                                    | Family Access                                                                                                    |
| Log into your account with your user name and password.                                                                                                    | SKYWARD   SKYWARD   Student Live     Login ID:   Password:   Sign In   Forgot your Login/Password?                                                                                                    |
| Family Access<br>SKYWARD All Students<br>Home                                                                                                    | You have unread messages                                                                                                    |
| Registration:       2016-2017         School Year       Registration: 2016-201         Calendar       Click    Registration: 2016-201        Go to Registration: 2016-201 | 17 School Year is now open until July 31, 2016       Image: Complete the second second s |
| When you first log in, you will see the Registr                                                                                                    | ration link in the center of the page. Please click on the link.                                                                                                    |

|                                                | Registration: 2016                                                        | -2017 School Year                                                                |                                                                                                    |
|------------------------------------------------|---------------------------------------------------------------------------|----------------------------------------------------------------------------------|----------------------------------------------------------------------------------------------------|
| You will then see the District 111             |                                                                           | School 2016-2017)                                                                |                                                                                                    |
| message in the center of the page.             | District Message                                                          |                                                                                  |                                                                                                    |
|                                                | Kankakee School Dis<br>2017 school year onlir                             | strict 111 is pleased to one using <i>Skyward Fam</i>                            | offer the school community the opportunity to register for the 2016-<br>ily Access.                                                                                          |
|                                                | You will need to comp<br>process in one sitting,<br>can then continue the | lete each of the steps lo<br>please click on the CLC<br>registration process the | cated on the right side of the screen. If unable to complete the<br>OSE AND FINISH LATER button so your changes will be saved. You<br>next time you log in to Family Access. |
|                                                | HELP?                                                                     |                                                                                  |                                                                                                    |
|                                                | If you need assistance                                                    | with the registration pr                                                         | ocess can be found by clicking on the following link:                                                                                                    |
|                                                | ****PLEASE NOTE***<br>complete your regist                                | * The deadline for onlir<br>ration online, you will n                            | e registration is: Sunday, July 31 by 11:59 p.m. If you do not eed to come in person on Thursday, August 4 2016.                                                             |
|                                                |                                                                           |                                                                                  |                                                                                                    |
|                                                | Registraciones en-lin<br>seleccionar el Traduc                            | nea se puede ver en es<br>ctor Google en el Acce                                 | panol seleccionando el enlace a My Account y despues<br>so Familiar                                                                                                    |
|                                                |                                                                           |                                                                                  |                                                                                                    |
|                                                |                                                                           |                                                                                  |                                                                                                    |
|                                                |                                                                           |                                                                                  |                                                                                                    |
| On the right side of the page, you will        | see each of                                                               |                                                                                  | District Message                                                                                                    |
| the steps you need to complete for the         | e                                                                         |                                                                                  | 1. Verify Student Information                                                                                                    |
| registration.                                  |                                                                           |                                                                                  | a. Student Information                                                                                                    |
| Step 1 is broken into 6 sections. The fi       | irst section is                                                           |                                                                                  | b. Family Address                                                                                                    |
| Student Information.                           |                                                                           |                                                                                  | c. Family Information                                                                                                    |
|                                                |                                                                           |                                                                                  | d. Emergency Information                                                                                                    |
| Click on the <b>Next</b> button to access this | area.                                                                     |                                                                                  | e. Emergency Contacts                                                                                                    |
|                                                |                                                                           |                                                                                  | f. Health Information                                                                                                    |
|                                                |                                                                           |                                                                                  | 2. Photograph or Videotape of<br>Student                                                                                                    |
|                                                |                                                                           |                                                                                  | 3. Student Insurance                                                                                                    |
|                                                |                                                                           |                                                                                  | 4. Student Computer Network Use<br>Agreement                                                                                                    |
|                                                |                                                                           |                                                                                  | 5. Informational Resources                                                                                                    |
|                                                |                                                                           |                                                                                  | 6. Complete Registration: 2016-<br>2017 School Year                                                                                                    |
|                                                |                                                                           |                                                                                  | Next                                                                                                    |
|                                                |                                                                           |                                                                                  | Close and Finish Later                                                                                                    |
|                                                |                                                                           |                                                                                  |                                                                                                    |

| You can adjust a few<br>pieces of information in<br>this step: <b>Cell/Work</b><br><b>phone number and</b><br><b>Home Email address.</b><br>After you have<br>completed this step,<br>please click the <b>Complete</b><br><b>Step 1a</b> button at the<br>bottom of the screen. | Registration: 2016-2017   Step 1 3. Verifying Student Information: Student Information:   Step 1 3. Verifying Student Information: Student Information:   Athrough addresses may be creatively the complexe bangeable, and still others will require an estill status processes may be creatively by utenting for of residenty documents to your child's current information   Athrough addresses may be creatively be complexed by utenting for registration process, as state in a letter sent out from District Ansage of address may only be confirmed and entered by the office:   Ormare Information 0. Student Information   Istrict Gender:   Istrict Gender:   Istrict Gender:   Istrict Stool Charlet   Istrict Gender:   Istrict Stool Charlet   Istrict Istrict   Istrict Istrict   Istrict Gender:   Istrict Istrict   Istrict Istrict   Istrict                                                                                                    |
|----------------------------------------------------------------------------------------------------|----------------------------------------------------------------------------------------------------|
| The next step is <b>Family</b><br>Address.                                                                                                    | District Message<br>1. Verify Student Information<br>a. Student Information<br>b. Family Address<br>c. Family Information                                                                                                    |
| Please verify your<br>address and make any<br>changes as necessary.                                                                                                    | Registration: 2016-2017   School 2016-2017   Step 1b. Verify Student Information: Family Address   Werifying Student Information certain fields are viewable, others changeable, and still others will require an approval before the registration process may be completed by the other.   Autors any change of address must be completed by submitting proof of residency documents to your child's current any change of address must be completed by submitting proof of residency documents to your child's current any change of address must be completed by the other.   Address Preview Address   Street Number:   Street Number:   Street Num |

| The next step is <b>Family</b> | District Message                                                                                                    |                                                     |
|--------------------------------|----------------------------------------------------------------------------------------------------|-----------------------------------------------------|
| Information.                   | 1 Verify Student Information                                                                                                    |                                                     |
|                                | 1. Verny Student mormation                                                                                                    |                                                     |
|                                |                                                                                                    |                                                     |
|                                |                                                                                                    |                                                     |
|                                | c. Family Information                                                                                                    |                                                     |
|                                |                                                                                                    |                                                     |
|                                |                                                                                                    |                                                     |
|                                |                                                                                                    |                                                     |
| Please check to make           | Registration: 2016-2017 School Year                                                                                                    |                                                     |
| sure the information we        | Step 1c. Verify Student Information: Family Information                                                                                                    | District Message                                    |
| have is correct in this        | (Required)                                                                                                    | 1. Verify Student Information                       |
| area                           | approval before the registration process may be completed.                                                                                                    | of a. Student Information                           |
|                                | Although addresses may be previewed during the registration process, as stated in a letter sent out from District,<br>any change of address must be completed by submitting proof of residency documents to your child's current                                                                              | ✓b. Family Address                                  |
|                                | school. A change of address may only be confirmed and entered by the office.                                                                                                    | c. Family Information                               |
|                                | Family Options                                                                                                    | d. Emergency Information                            |
|                                | * Student's Home Language: English                                                                                                    | e. Emergency Contacts                               |
|                                | Guardian Number: 1 Primary Phone: (815) Fxt                                                                                                    | 2 Photograph or Videotape of                        |
|                                | Name:                                                                                                    | Student                                             |
|                                | Custodial (815) Ext                                                                                                    | 3. Student Insurance                                |
|                                | Relationship: Mother                                                                                                    | 4. Student Computer Network Use<br>Agreement        |
|                                |                                                                                                    | 5. Informational Resources                          |
|                                | Guardian Number: 2 Cell v (815) Ext                                                                                                    | 6. Complete Registration: 2016-<br>2017 School Year |
|                                | Name:                                                                                                    |                                                     |
|                                | Relationshin: Father                                                                                                    | Previous Step                                       |
|                                | Home Email:                                                                                                    | Close and Finish Later                              |
|                                |                                                                                                    |                                                     |
|                                | Complete Step 1c Only Complete Step 1c and move to Step 1d                                                                                                    |                                                     |
|                                | (*) Indicates a required field.                                                                                                    |                                                     |
|                                |                                                                                                    |                                                     |
|                                |                                                                                                    |                                                     |
| This area also includes        |                                                                                                    |                                                     |
|                                | School 2016-2017)                                                                                                    |                                                     |
| Emergency Information.         | Step 1d. Verify Student Information: Emergency Information                                                                                                    | 1 Verify Student Information                        |
|                                | In verifying Student Information certain fields are viewable, others changeable, and still others will require an                                                                                                    | ✓ a. Student Information                            |
| Please be sure to update       | approval before the registration process may be completed.                                                                                                    | √ b. Family Address                                 |
| the information in this        | and bug addresses may be previewed during ine registration process, as stated in a retter sent out nom District,<br>any change of address must be completed by submitting proof of residency documents to your child's current<br>school A change of address may only be confirmed and entered by the office. | ✓c. Family Information                              |
|                                |                                                                                                    | d. Emergency Information                            |
| field.                         | Last Name, First                                                                                                    | e. Emergency Contacts                               |
|                                | Dontiet                                                                                                    | f. Health Information                               |
|                                |                                                                                                    | 2. Photograph or Videotape of<br>Student            |
|                                |                                                                                                    | 3 Student Insurance                                 |
|                                | Insurance.                                                                                                    | 4. Student Computer Network Use                     |
|                                | Policy.                                                                                                    | Agreement                                           |
|                                | Complete Step 1d Only                                                                                                    | 5. Informational Resources<br>6. Complete           |
|                                |                                                                                                    | Previous Step Next Step                             |
|                                |                                                                                                    | Close and Finish Later                              |
|                                |                                                                                                    |                                                     |
|                                |                                                                                                    |                                                     |

| The last part of the     | School 2016-2017)                                                                                                    |                                              |
|--------------------------|----------------------------------------------------------------------------------------------------|----------------------------------------------|
| Family Information       | Step 1e. Verify Student Information: Emergency Contacts                                                                                                    | 1 Vorify Student Information                 |
| area is <b>Emergency</b> | In verifying Student Information certain fields are viewable, others changeable, and still others will require an                                                                                                    | a Student Information                        |
| Contacts                 | approval before the registration process may be completed.                                                                                                    | J. Family Address                            |
| contacts.                | any change of address may be previewed during the registration process, as stated in a feuer sent out non District,<br>any change of address must be completed by submitting proof of residency documents to your child's current<br>school. A change of address may only be confirmed and entered by the office. | ✓ c. Family Information                      |
| Please be sure to        | Add Emergency Contact Change Emergency Contact Order                                                                                                    | d. Emergency Information                     |
| update, change,          | Contact Number: 1 Delete this Emergency Contact                                                                                                    | e. Emergency Contacts                        |
| and/or delete any        | First Primary Phone: (815) Ext                                                                                                    | 2 Photograph or Videotape of                 |
| of the contact           | Middle: [815] Ext                                                                                                    | Student                                      |
| of the contact           |                                                                                                    | 3. Student Insurance                         |
| information in this      | Relationship: Mother Pick Up: Yes V                                                                                                    | 4. Student Computer Network Use<br>Agreement |
| area.                    | Comment                                                                                                    | 5. Informational Resources                   |
|                          |                                                                                                    | 6. Complete                                  |
|                          |                                                                                                    | Previous Step Next Step                      |
|                          | Contact Number: 2 Delete this Emergency Contact                                                                                                    | Close and Finish Later                       |
|                          | First Primary Phone: (815) Ext.                                                                                                    |                                              |
|                          | Middle: (815) Ext                                                                                                    |                                              |
|                          | Last Ext                                                                                                    |                                              |
|                          | Relationship: Pick Up: Yes V                                                                                                    |                                              |
|                          | Comment                                                                                                    |                                              |
|                          |                                                                                                    |                                              |
|                          |                                                                                                    |                                              |
|                          | Complete Step 1e Only                                                                                                    |                                              |
|                          |                                                                                                    |                                              |
|                          |                                                                                                    |                                              |
| Click the button that s  | says: Complete Step 1 and move to Step 2.                                                                                                    |                                              |
|                          |                                                                                                    |                                              |

| p 2. Photograph or Videotape of Student (Required)                                                                                                    | 1 Varify Student Information                 |
|----------------------------------------------------------------------------------------------------|----------------------------------------------|
| ase click on this link and then sign the form electronically to indicate that you have read and acknowledge the                                                                                                    |                                              |
| otograph and Videotape Consent form.                                                                                                    | A Student Information                        |
| int                                                                                                    | of D. Family Address                         |
| K 3                                                                                                    | V c. Family Information                      |
|                                                                                                    | d. Emergency Information                     |
|                                                                                                    | I e. Emergency Contacts                      |
|                                                                                                    | f. Health Information                        |
|                                                                                                    | 2. Photograph or Videotape of<br>Student     |
|                                                                                                    | 3. Student Insurance                         |
| Students<br>Using a Photograph or Videotape of a Student                                                                                                    | 4. Student Computer Network Use<br>Agreement |
|                                                                                                    | 5. Informational Resources                   |
| Pictures of Unnamed Students                                                                                                    | 6. Complete                                  |
| Students may occasionally annear in photographs and videotanes taken by school staff members, other                                                                                                    | Previous Step Next Step                      |
| authorized by the Building Principal. The school may use these pictures, without identifying the stud                                                                                                    | Close and Einish Later                       |
| including the school yearbook, school newspaper, and school website. No consent or notice is needed<br>uses pictures of unnamed students taken while they are at school or a school-related activity.                                                                                                    | Close and I linin Later                      |
| <b>;</b>                                                                                                    |                                              |
| Pictures of Named Students                                                                                                    |                                              |
| Many times, however, the school will want to identify a student in a school picture. School officials students who participate in a school activity or deserve special recognition.                                                                                                    |                                              |
| In order for the school to publish a picture with a student identified by name, one of the student's para<br>form. Please complete and sign this form to allow the school to publish and otherwise use photograp<br>or ward identified, while he or she is enrolled in this school.                                                                     |                                              |
| I grant consent to Kankakee School District to identify a picture of my child or ward,<br>he or she attends, in any school sponsored material, publication, videotape, or websit<br>entire time my child or ward is enrolled in Kankakee School District. I may revoke this<br>the Building Principal. Primary Guardian Name(electronic signature)      |                                              |
| I do not grant consent to Kankakee School District to identify a picture of my child or<br>school he or she attends, in any school sponsored material, publication, videotape, or we<br>entire time my child or ward is enrolled in Kankakee School District. I may revoke this<br>the Building Principal. Primary Guardian Name (electronic signature) |                                              |
|                                                                                                    |                                              |
| Complete Step 2 Only                                                                                                    |                                              |

| School 2016-2017)                                                                                                    |                                                                                                    |                                              |
|----------------------------------------------------------------------------------------------------|----------------------------------------------------------------------------------------------------|----------------------------------------------|
| Step 3. Student Insurance (Optional)                                                                                                    |                                                                                                    |                                              |
| Diagon associate the provided link and then size the page electronically to indicate that you have                                                                                                    | rood and                                                                                                    | 1. Verify Student Information                |
| acknowledge the Student Insurance form.                                                                                                    | e read and                                                                                                    | ✓a. Student Information                      |
| Print I do not wish to fill out this optional form                                                                                                    | K N<br>K Wiew Full Screen                                                                                                    |                                              |
|                                                                                                    |                                                                                                    | √ c. Family Information                      |
|                                                                                                    |                                                                                                    | √d. Emergency Information                    |
|                                                                                                    |                                                                                                    | ✓ e. Emergency Contacts                      |
|                                                                                                    |                                                                                                    | f. Health Information                        |
|                                                                                                    |                                                                                                    | 2. Photograph or Videotape of<br>Student     |
| Kankakee School District 1                                                                                                    | 11                                                                                                    | 3. Student Insurance                         |
| Field Trip Waiver Form                                                                                                    |                                                                                                    | 4. Student Computer Network Use<br>Agreement |
|                                                                                                    |                                                                                                    | 5. Informational Resources                   |
| For the 2015-2016 school year we understand the District has purchase                                                                                                    | ed limited student a                                                                                                    | 6. Complete                                  |
| son/daughter:                                                                                                    |                                                                                                    | Desuisure Steel Neut Steel                   |
|                                                                                                    |                                                                                                    | Previous Step                                |
|                                                                                                    |                                                                                                    | Close and Finish Later                       |
| Involved through participating in school-sponsored activities, including tootba<br>limited, we the parent or legal guardian may still have financial responsibility<br>out of any such accident, either out of pocket or through any private medical a<br>covering such injuries to our child.<br>My permission is also granted for medical care and treatment if the need arise<br>wihich will cover medical and/or hospital expenses if incurred. I understand t<br>accident insurance but such insurance is limited and may not be sufficient to o<br>that the school district will not be held liable for any accidents which may occ<br>is proven in a court of law to be grossly negligent in its care, supervision, or t<br><u>We fully accept this respons</u><br>Primary Guardian Name (electronic signature) :<br>Complete Step 3 Only | all. We are also aw<br>y for any and all in<br>and hospitalization<br>es on a Field Trip.<br>that the school has<br>cover the student's<br>cur while on a field<br>to have willfully co<br><b>ibility.</b> |                                              |
|                                                                                                    |                                                                                                    |                                              |
| <b>Step 3</b> is the <b>Student Insurance</b> section. This is not required for read through the information and fill out the necessary sections. Click the button that says: <b>Complete Step 3 and move to Step 4</b>                                                                                                    | you to accept a                                                                                                    | and is optional. Please                      |

| ep 4. Student Computer Network Use Agreement (Required)<br>ase click on the following link for the <i>Student Computer Network Use Agreement and Policy</i> . After you have<br>d the policy, please click on the box to acknowledge that you have rade the policy.<br>nt                                                                                                    | District Message 1. Verify Student Information a. Student Information b. Family Address |
|----------------------------------------------------------------------------------------------------|-----------------------------------------------------------------------------------------|
| ase click on the following link for the <i>Student Computer Network Use Agreement and Policy</i> . After you have d the policy, please click on the box to acknowledge that you have rade the policy.                                                                                                    | e 1. Verify Student Information<br>a. Student Information<br>b. Family Address          |
| d the policy, please click on the box to acknowledge that you have rade the policy.                                                                                                    | a. Student Information<br>b. Family Address                                             |
| int                                                                                                    | b. Family Address                                                                       |
|                                                                                                    |                                                                                         |
|                                                                                                    | c. Family Information                                                                   |
|                                                                                                    | d. Emergency Information                                                                |
|                                                                                                    | e. Emergency Contacts                                                                   |
|                                                                                                    | f. Health Information                                                                   |
| Kankakee School District 111                                                                                                    | 2. Photograph or Videotape of<br>Student                                                |
| Student Computer and Network Use Agreement                                                                                                    | 3. Student Insurance                                                                    |
| Please reference the Student Computer and Network Use Agreement at the foll<br>English:                                                                                                    | 4. Student Computer Network<br>Use Agreement                                            |
| Spanish:                                                                                                    | 5. Informational Resources                                                              |
| ool District computer users are expected to act in a responsible, ethical, and legal manner, in accordance wit                                                                                                    | 6. Complete Registration: 2016-<br>2017 School Year                                     |
| the officer officer of a state of the state of the state | Previous Step Next Step                                                                 |
| computers and network are provided for the purpose of education or research and will be used in accordance<br>Is only, and they are to be used by authorized individuals only. Individuals using these systems are subject to<br>itored by system or security personnel. Anyone using these systems expressly consents to such monitoring.                                                                                                    | o h:<br>Close and Finish Later                                                          |
| Iden's Internet Protection Act are filtered, the district or school cannot entirely prevent the availability of ina<br>rnet.<br>possible that a determined user may make use of computer resources for inappropriate purposes. Deliberate<br>rnet may result in disciplinary action as outlined in the <i>Computer and Network Use Policy</i> .                                                                                                    | ippi<br>e m                                                                             |
| and                                                                                                    |                                                                                         |
| nowledge that they have read the <i>Computer and Network Use Policy</i> , understand it, and agree to adhere t<br>in. We understand and accept the conditions stated above and release from any liability the Kankakee Sch<br>School Board Members.                                                                                                    | to ti<br>ool                                                                            |
| ussed the information contained in the Computer and Network Use Policy with my child. Should my child my child my child my lose privileges on the Kankakee School District 111 computer network and my be subject to ropriate legal action. The signature(s) at the end of this document is legally binding and indicates the party v ditions carefully and understands their significance.                                                                                                    | orea<br>o oti<br>vho                                                                    |
| ctronic Signature - Please type in your first and last name)                                                                                                    |                                                                                         |
|                                                                                                    | •                                                                                       |
| Complete Step 4 Only Complete Step 4 and move to Step 5                                                                                                    |                                                                                         |
|                                                                                                    |                                                                                         |
| <b>4</b> is the <b>Student Computer Network Use Agreement</b> area. You will need                                                                                                    | d to enter your name and                                                                |

| (Kankakee High School 2016-2017)                                                                                                    | District Message                                          |
|----------------------------------------------------------------------------------------------------|-----------------------------------------------------------|
| Step 5. Informational Resources (Required)                                                                                                    | 1. Verify Student Information                             |
| Please click on the following link for the Parents Right-to-Know. You can select the English or Spanish version.                                                                                 | a. Student Information                                    |
| After you have read the policy, please click on the box to acknowledge that you have read the letter.                                                                                            | b. Family Address                                         |
|                                                                                                    | c. Family Information                                     |
| Print View Full Screen                                                                                                    | d. Emergency Information                                  |
|                                                                                                    | e. Emergency Contacts                                     |
|                                                                                                    | f. Health Information                                     |
| Kankakee School District 111                                                                                                    | 2. Photograph or Videotape of<br>Student                  |
| Farents Right-to-Know                                                                                                    | 3. Student Insurance                                      |
| The links below provide relevant information for the school community. Please select the link<br>Spanish Parents Right-to-Know letter. After you have viewed the letter, please type in your nar | 4. Student Computer Network Use<br>Agreement              |
| English Version Spanish Version                                                                                                    | 5. Informational Resources                                |
| Devent/Currentian Names                                                                                                    | 6. Complete Registration for the 2016-2017 School Year    |
|                                                                                                    |                                                           |
| (Electronic Signature - Please type first and last name)                                                                                                    | Previous Step                                             |
|                                                                                                    | Close and Finish Later                                    |
|                                                                                                    |                                                           |
|                                                                                                    |                                                           |
| < >                                                                                                    |                                                           |
| Complete Step 5 Only Complete Step 5 and move to Step 6                                                                                                    |                                                           |
|                                                                                                    |                                                           |
|                                                                                                    |                                                           |
| t <b>ep 5</b> is the Informational Resources page. Please click on the English or S<br>etter from Dr. Walters. Once you have read the letter, please enter your r<br>rovided.                    | Spanish version to see the<br>name and date in the fields |
| lick the button that says: <b>Complete Step 5 and move to Step 6</b>                                                                                                    |                                                           |

| Step 6. Complete Registration for the 2016-2017 Sch<br>By completing Registration for the 2016-2017 School Year, you are<br>finished.<br>Are you sure you want to complete Registration for the 2016-2017 School Year, you are                                                                                                    | confirming that the Steps below have been |  |
|----------------------------------------------------------------------------------------------------|-------------------------------------------|--|
| By completing Registration for the 2016-2017 School Year, you are finished.<br>Are you sure you want to complete Registration for the 2016-2017 S                                                                                                    | confirming that the Steps below have been |  |
| finished.<br>Are you sure you want to complete Registration for the 2016-2017 §                                                                                                    |                                           |  |
| · · · · · · · · · · · · · · · · · · ·                                                                                                    | School Year for ?                         |  |
|                                                                                                    |                                           |  |
| Review Registration for the 2016-2017 School Year Step                                                                                                    | ps                                        |  |
| Step 1) Verify Student Information                                                                                                    | Completed 06/07/2016 9:51am               |  |
| No Requested Changes exist for Step 1.                                                                                                    |                                           |  |
| Step 2) Photograph or Videotape of Student                                                                                                    | Completed 06/07/2016 9:51am               |  |
| Step 3) Student Insurance                                                                                                    | Completed 06/07/2016 9:52am               |  |
| Step 4) Student Computer Network Use Agreement                                                                                                    | Completed 06/07/2016 9:52am               |  |
| Step 5) Informational Resources Completed 06/07/2016 9:52am                                                                                                    |                                           |  |
| Guardian Name: Guardian Address:<br>Kankak                                                                                                    | :ee, IL 60901                             |  |
| Submit Registration for<br>2017 School Yea                                                                                                    | the 2016-<br>ar                           |  |
|                                                                                                    |                                           |  |
|                                                                                                    |                                           |  |
| will see a screen that shows that you have completed early a screen that shows that you have completed early a screen that screen that scr | ach of the steps                          |  |
| the see a select that shows that you have completed of                                                                                                    |                                           |  |
| the button that says: Submit Registration for the 2016                                                                                                    | 5-2017 School Year                        |  |
| the batton that Jays. Jubinit negistration for the 2010                                                                                                    |                                           |  |